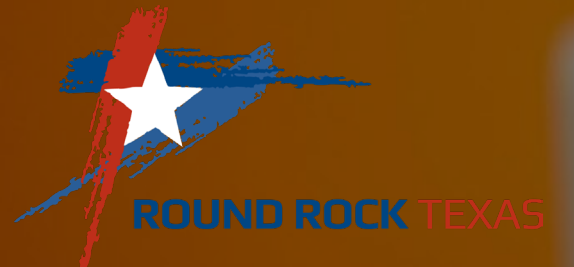

# Setting Up the Performance Review Plan in ESS (FY25)

## Performance Management Cycle (Timeline)

City of Round Rock

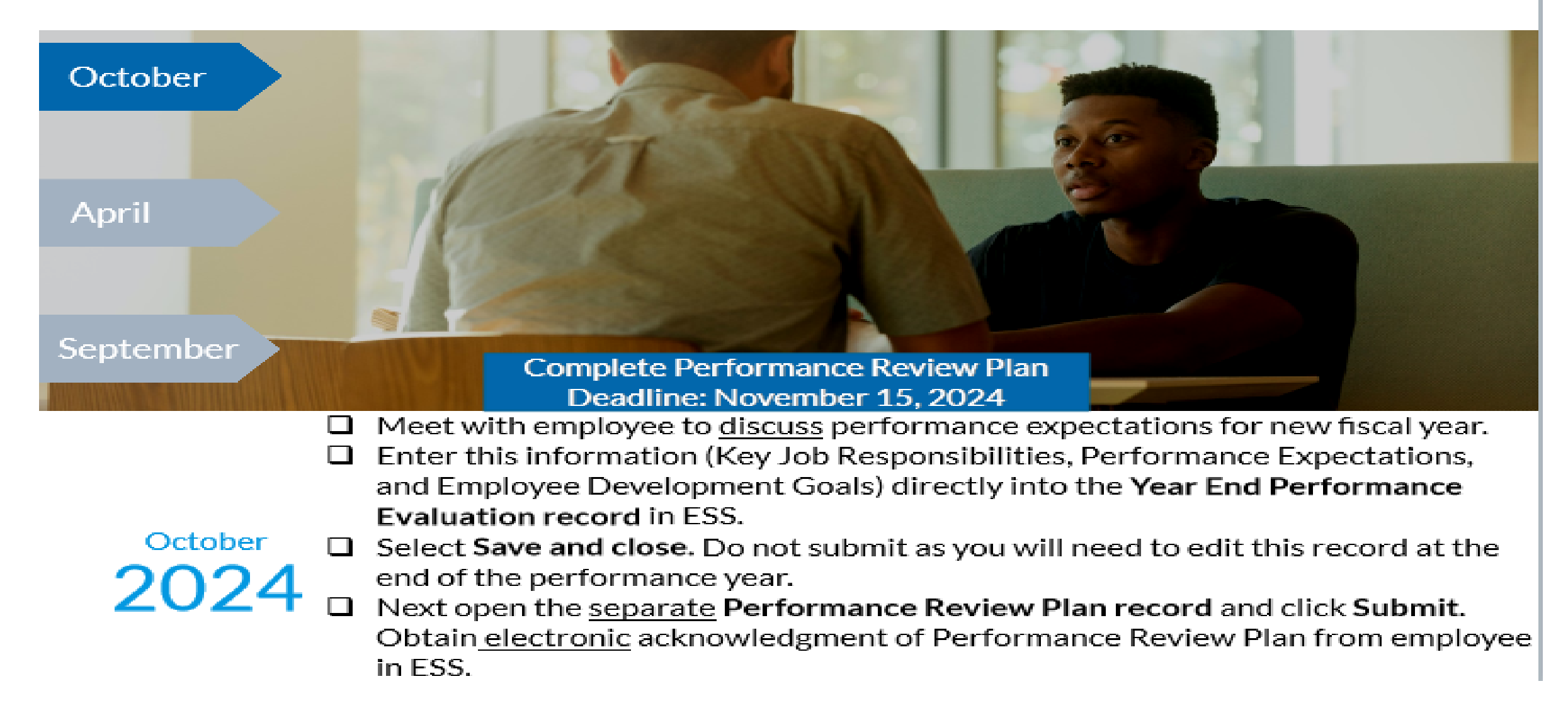

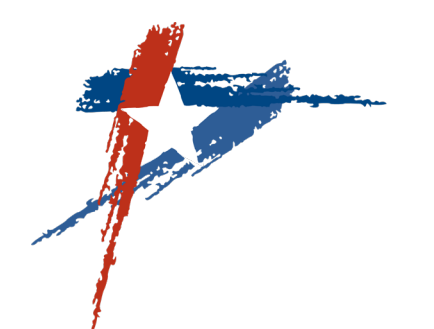

## **Performance Evaluations**

### Login to Employee Self-Service (ESS)

Click on the Performance Management link on the right to access the Performance Management Home page.

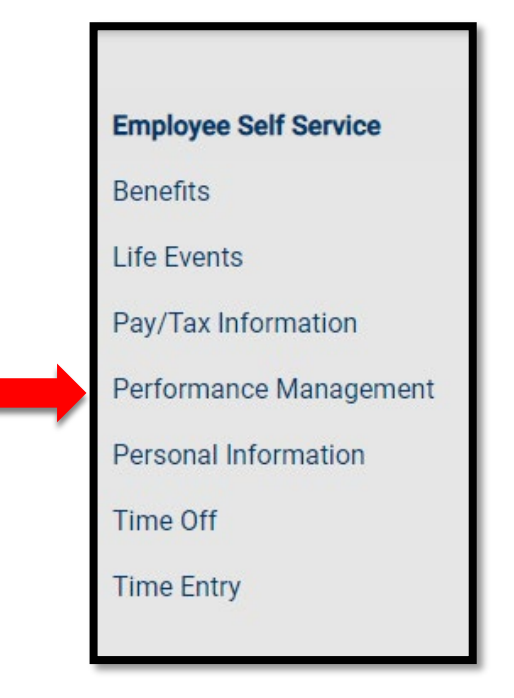

Click **Evaluations** on the menu to the right to go to the Evaluation Status page where you can access employee performance records. You can also access this page by clicking Evaluations at the bottom.

**ROUND ROCK** TEXAS

8

### **Performance Management Home**

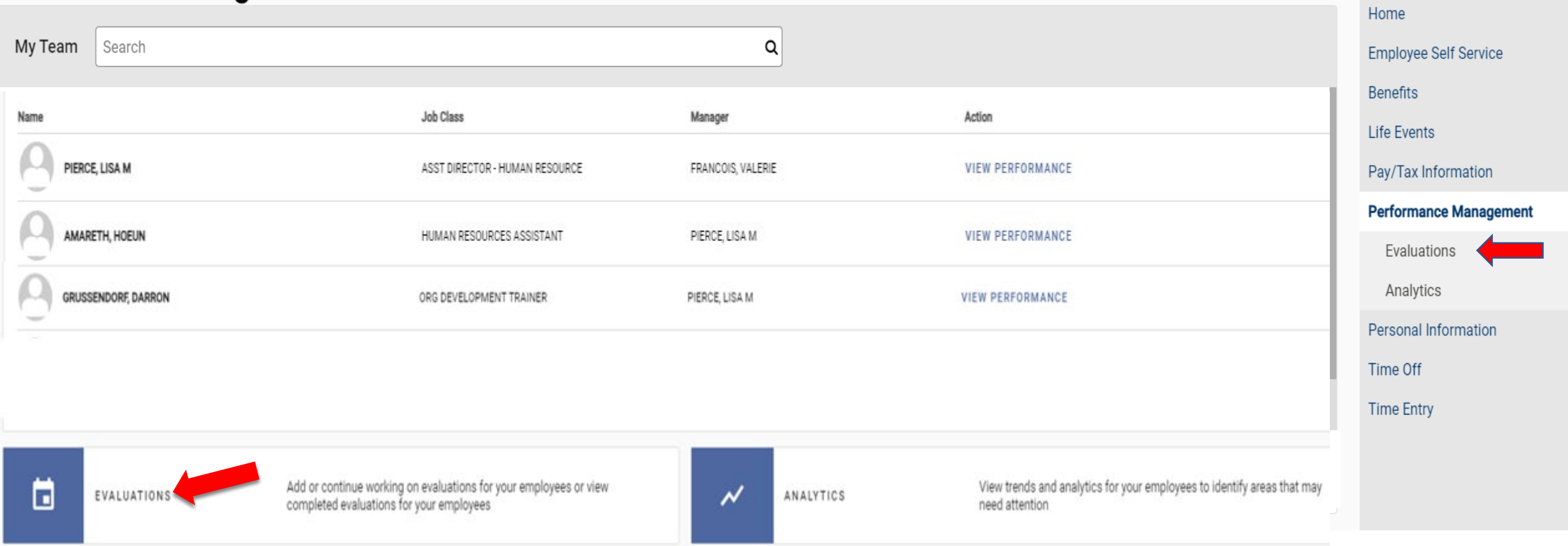

From the **Evaluation Status** page, click on employee name to access their performance records. Select the **Active** tab. If you do not see their name listed under the Active tab, check under the Complete tab.

| ROUND ROCK TEXAS                         |                           |                     |                         |                       |                                  | 8 8                                        |
|------------------------------------------|---------------------------|---------------------|-------------------------|-----------------------|----------------------------------|--------------------------------------------|
| Evaluation Status                        |                           |                     |                         |                       | <b>6   1</b><br>Approved Pending | Home                                       |
| ACTIVE COMPLETE                          |                           |                     |                         |                       |                                  | Employee Self Service<br>Benefits          |
| Search <b>Q</b> Include former employees |                           |                     |                         |                       |                                  | Pay/Tax Information Performance Management |
| Name                                     | Job Class                 | Evaluation Period   | Type                    | <u>Overall rating</u> |                                  | Evaluations                                |
| AMARETH, HOEUN                           | HUMAN RESOURCES ASSISTANT | 10/1/2024-9/30/2025 | PERFORMANCE REVIEW PLAN |                       | DETAILS                          | Analytics<br>Personal Information          |
| GRUSSENDORF, DARRON                      | ORG DEVELOPMENT TRAINER   | 10/1/2024-9/30/2025 | PERFORMANCE REVIEW PLAN |                       | DETAILS                          | Time Off<br>Time Entry                     |

## Select Edit for Year-End Performance Evaluation Record

(You will enter the Performance Review Plan details into this record)

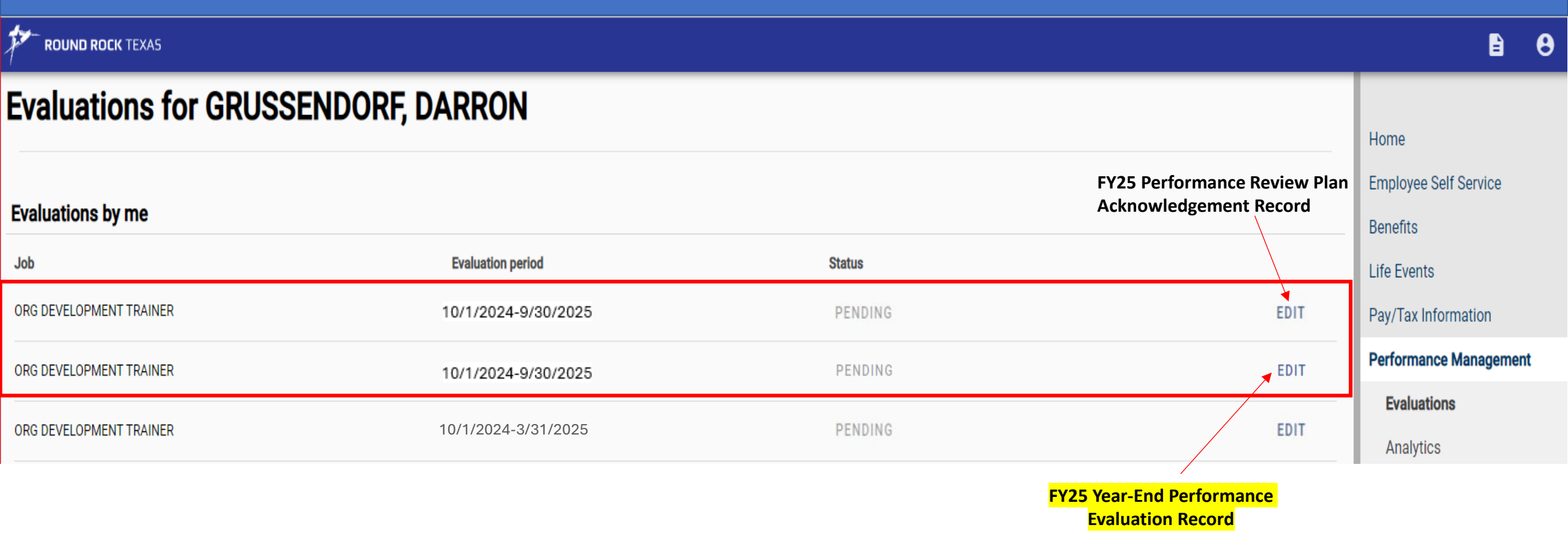

# Select Competencies tab to enter Key Job Responsibilities and Performance Expectations.

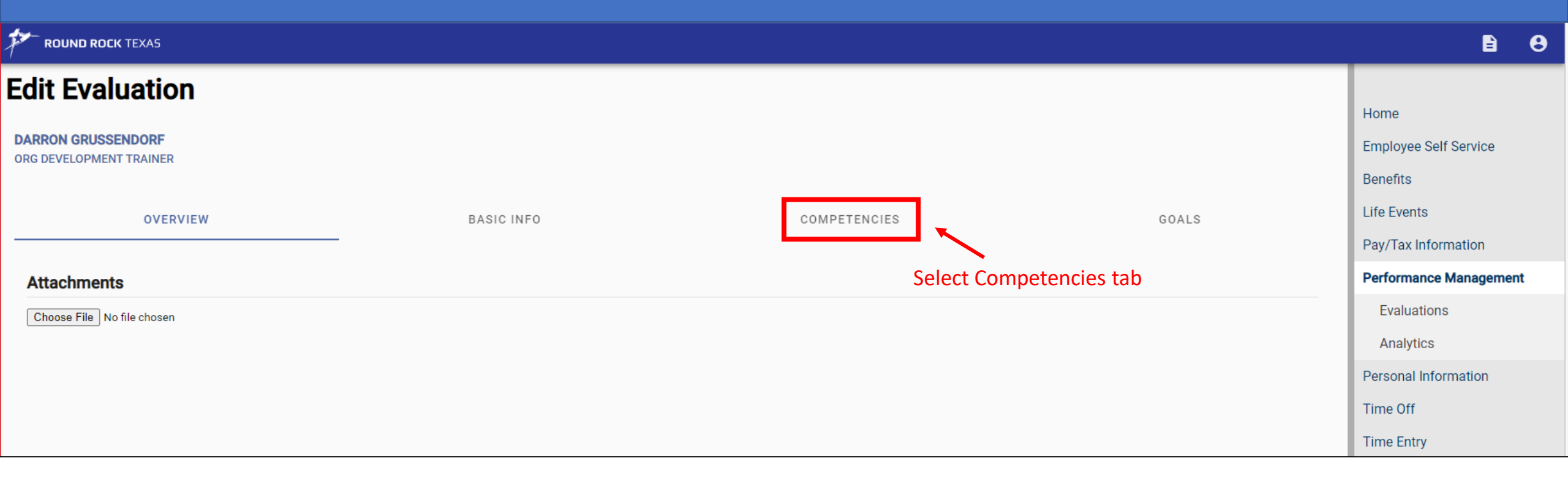

## Scroll past CORR Core Competencies to enter Key Job Responsibilities and Performance Expectations

| ROUND ROCK TEXAS                                                                                                    |                                                                                                    |                                     |       | B                                                              |
|----------------------------------------------------------------------------------------------------|----------------------------------------------------------------------------------------------------|-------------------------------------|-------|----------------------------------------------------------------|
| Edit Evaluation<br>DARRON GRUSSENDORF<br>ORG DEVELOPMENT TRAINER                                                                                                    |                                                                                                    |                                     |       | Home<br>Employee Self Service<br>Benefits<br>Life Events       |
| Competencies & Key Job Responsibilities                                                                                                    | BASIC INFO                                                                                                    | COMPETENCIES                        | GOALS | Pay/Tax Information Performance Management                     |
| <section-header><section-header><section-header><section-header></section-header></section-header></section-header></section-header>                                                                                                    | Manager Evaluation No manager comments have been added for this competency. RETING: No manager comments have been added for this competency. RETING: | ncies are already pre-<br>riptions. |       | Evaluations Analytics Personal Information Time Off Time Entry |
| SAFETY<br>Safety: Adhering to safety and health regulations.<br>• Maintains and observes safety and health standards<br>• Notifies others when they are violating safety and health<br>regulations<br>• Operates machinery and equipment safely and properly | No manager comments have been added for this competency.<br>RATING:                                                                                  |                                     |       |                                                                |

| KEY JOB RESPONSIBILITY 1<br>List job duty, performance expectation and justification for rating.<br>WEIGHT: 1.00 | <ol> <li>Assess and evaluate citywide organizational and training needs using a variety of assessment and<br/>evaluation tools. Identifying opportunities for career development and talent enhancement within the<br/>individual departments. Evaluate the effectiveness of training modules, workshops, etc. and make<br/>changes as needed to improve future results.</li> <li>Performance Expectation:         <ul> <li>Develop citywide training plan based on assessment</li> <li>Identify Organizational Development liaison for training needs</li> <li>Work with departments on career development and talent enhancement based on business needs</li> </ul> </li> </ol>                                                                                                    | Home<br>Employee Self Service<br>Benefits<br>Life Events<br>Pay/Tax Information                                          |  |  |
|----------------------------------------------------------------------------------------------------|----------------------------------------------------------------------------------------------------|----------------------------------------------------------------------------------------------------|--|--|
|                                                                                                    | RATING: MAKE A SELECTION                                                                                                    | Performance Management                                                                                                   |  |  |
|                                                                                                    | Key Job Responsibility                                                                                                    | Evaluations                                                                                                    |  |  |
|                                                                                                    | Rey Job Responsibility                                                                                                    |                                                                                                    |  |  |
|                                                                                                    | 2. Schedule and deliver training workshops, seminars, classes, and presentations, which include facilitating classroom exercises, activities, and group discussions. Deside what mathede are most                                                                                                    | Personal Information                                                                                                    |  |  |
|                                                                                                    | appropriate for each unique learning situation. Determine the level and type of classroom engagement<br>with each participant and with each class a served.                                                                                                    |                                                                                                    |  |  |
| KEY JOB RESPONSIBILITY 2                                                                                         | will each participant and with each class as a whole.                                                                                                    | Time Entry                                                                                                    |  |  |
|                                                                                                    |                                                                                                    | B 8                                                                                                    |  |  |
|                                                                                                    |                                                                                                    |                                                                                                    |  |  |
| KEY JOB RESPONSIBILITY 1<br>List job duty, performance expectation and justification for rating.<br>WEIGHT: 1.00 | <ol> <li>Assess and evaluate citywide organizational and training needs using a variety of assessment and evaluation tools. Identifying opportunities for career development and talent enhancement within the individual departments. Evaluate the effectiveness of training modules, workshops, etc. and make changes as needed to improve future results.</li> <li>Performance Expectation:         <ul> <li>Develop citywide training plan based on assessment</li> <li>Identify Organizational Development liaison for training needs</li> <li>Work with departments on career development and talent enhancement based on business needs</li> </ul> </li> <li>RATING: MARE A SELECTION</li> </ol>                                                                                                    | Home<br>Employee Self Service<br>Benefits<br>Life Events<br>Pay/Tax Information<br>Performance Management<br>Evaluations |  |  |
| KEY JOB RESPONSIBILITY 2<br>List job duty, performance expectation and justification for rating.<br>WEIGHT: 1:00 | <ul> <li>Schedule and deliver training workshops, seminar, dat appropriate for each unique learning situation. Determine situation. Determine situation. Det</li></ul> | Analytics<br>Personal information<br>Time Off<br>Time Entry<br>In<br>nance<br>aste                                       |  |  |
| KEY JOB RESPONSIBILITY 3                                                                                         | training departments. Select Save when done.                                                                                                    |                                                                                                    |  |  |
| List job duty, performance expectation and justification for rating.                                             | Performance Expectation: Coordinate with Information Technology and other departments as needed to identify technology needs Coordinate with external partners to provide training as needed                                                                                                    |                                                                                                    |  |  |

WEIGHT: 1.00

# Click Save and Close to store KJRs. You can do this now or after you have entered employee development goals under the Goals tab.

#### **KEY JOB RESPONSIBILITIES 4**

List job duty, performance expectation and justification for rating. WEIGHT: 1.00

#### KEY JOB RESPONSIBILITIES 5

SUBMIT

List job duty, performance expectation and justification for rating. WEIGHT: 1.00

#### process improvement, strategic planning and problem solving.

#### Performance Expectation:

- Consult with departments to identify need and meet established deadlines.
- Facilitate meetings with departments on business related issues and meet established deadlines.

#### RATING: MAKE A SELECTION

Î

No manager comments have been added for this competency.

RATING:

۶

## Select Goals tab to enter Employee Development Plan. Select Add New to add each development goal for the performance year.

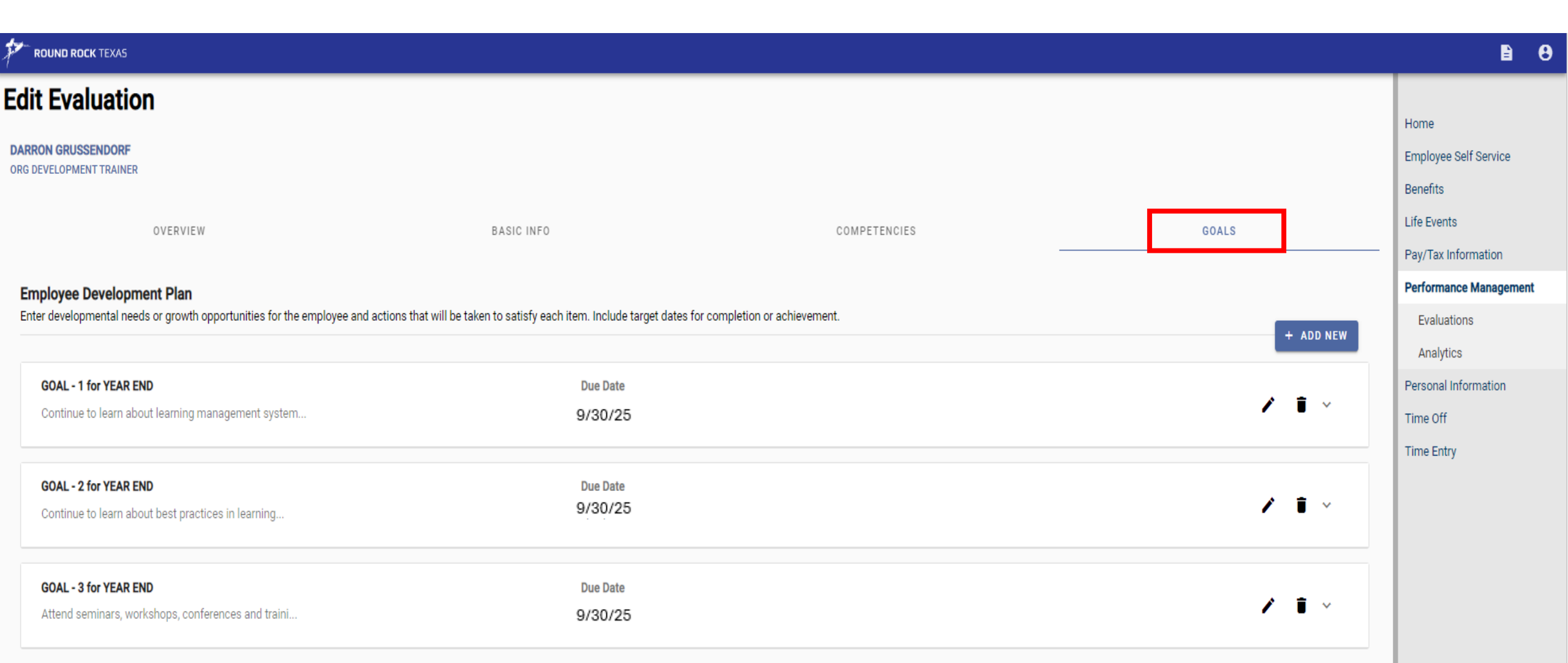

### Red asterisk \* indicates required field

| Add Goal                 |   |
|--------------------------|---|
| Development Area*        |   |
|                          |   |
|                          |   |
|                          |   |
|                          |   |
| Developmental Activities |   |
|                          |   |
|                          |   |
|                          |   |
| Target Completion Date*  |   |
|                          |   |
|                          |   |
| Goal Title <b>*</b>      |   |
|                          |   |
| CANCEL SAVE              |   |
|                          | d |

# Employee Development Plan Examples

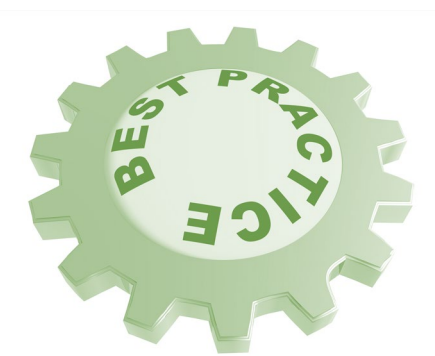

## **Development Area**

- Obtain Certification/License
- □ Management/Supervision
- □ Training related to *XYZ* subject

Improve Communication Skills

# **Development Activities**

- Obtain Class 1 Wastewater License
  Prepare for and take Master Electrician Exam
- Participate in CORR Leadership Development Program
- Take course/program offered by City or external source
- Attend Water Distribution Classes
- ✤ Take a course related to Water Treatment
- Complete "How to be Assertive" course on LinkedIn Learning

Consider spreading out target completion dates throughout the performance year versus having all due dates on 9/30/24.

At the bottom of the screen, you will want to select **Save and Close.** Clicking *Save and Close* will store your entries for future editing, review, and the eventual year-end evaluation.

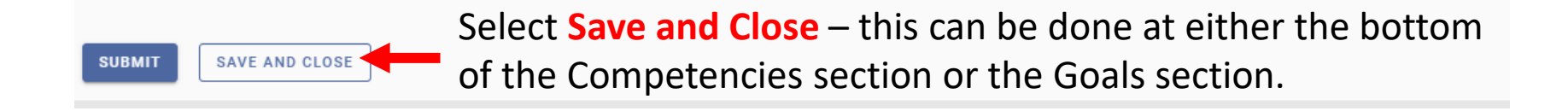

## Submitting for Approval the Performance Review Plan Record Next open the <u>separate</u> Performance Review Plan record and click Submit. Instruct employee to acknowledge Performance Review Plan in ESS.

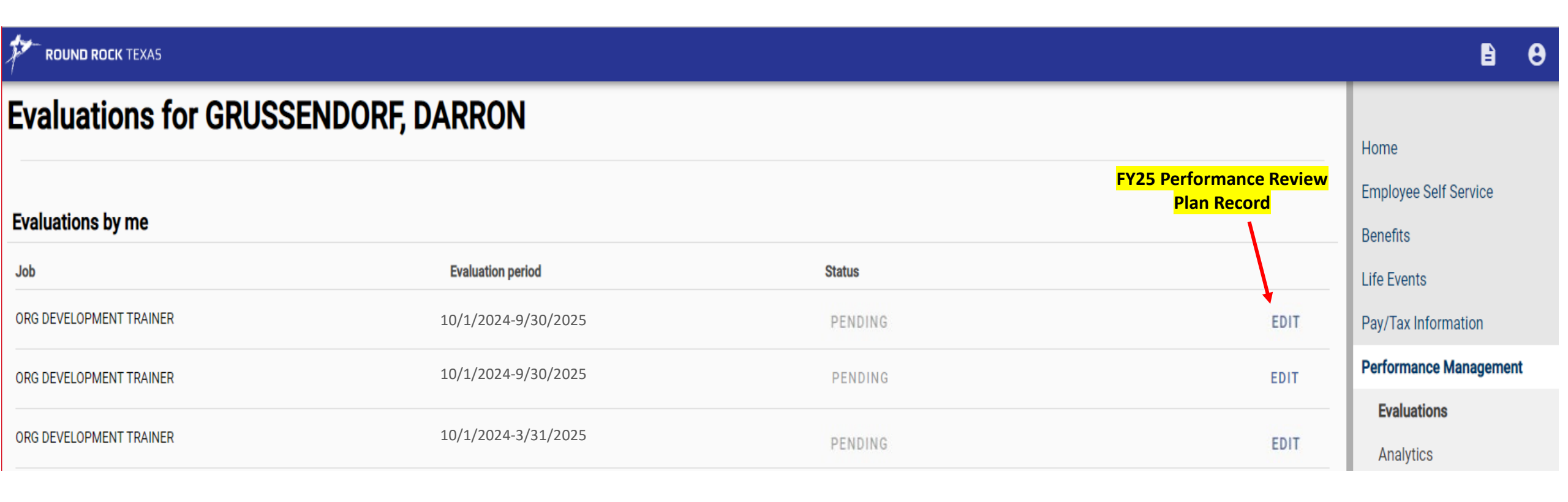

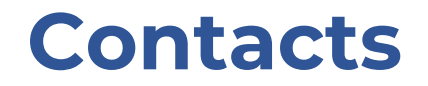

ESS Technical Support contact Darron Grussendorf, Organizational Development Trainer at <u>dgrussendorf@roundrocktexas.gov</u> or 512-341-3382

Questions about Evaluations contact Lisa Pierce-Jones, Assistant Director of Human Resources at <u>lpiercejones@roundrocktexas.gov</u> or 512-218-5492

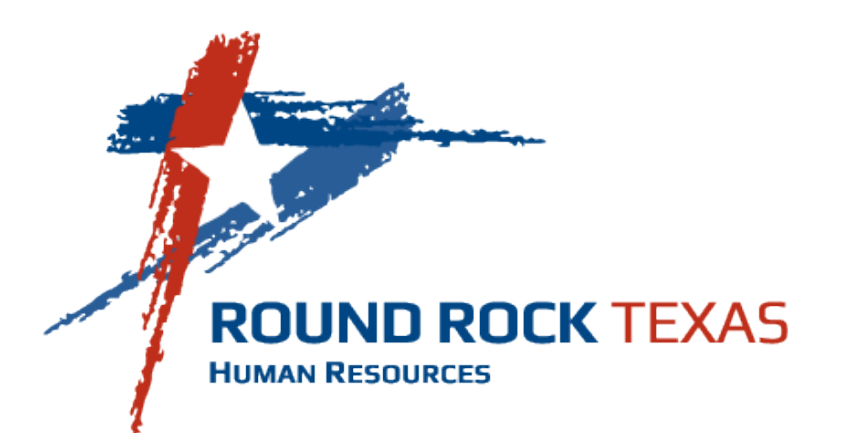